# 財團法人黃昆輝教授教育基金會 獎助學金線上資料填報流程

學校端流程

學生端流程

網址:http://www.hkh-edu.com/scholar/

| 财圈法人黄昆辉教授教育基金会类助学金系统                                                                                  |
|----------------------------------------------------------------------------------------------------|
| <b>公告欄:</b><br>106年堂契斯學金申請自愿日認款5月20日批推受申請,當成涂舖人員請<br>以學校預設佈號使補堂人本系使堂入資料申請,申請實給增額與操作相<br>購取時請下載說明檔與參問。 |
| 45號:                                                                                                  |
| 細理者:中は間位:間面:審査人員                                                                                      |
| 定语:<br>Password                                                                                       |
| · · · · · · · · · · · · · · · · · · ·                                                                 |
|                                                                                                    |
|                                                                                                    |

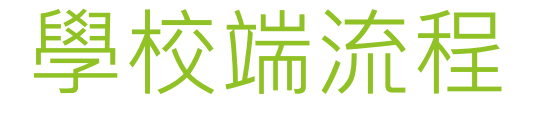

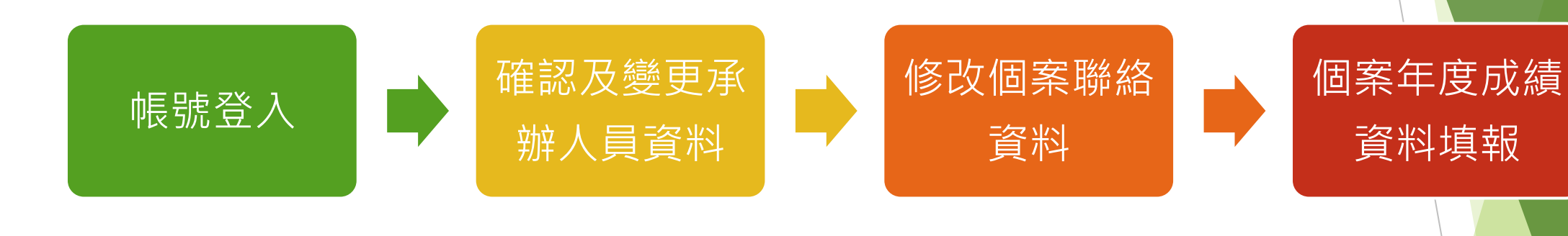

帳號密碼預設為學 校代碼(六碼)。 請點左側功能表列之 「資料修改」。 請由「個案管理」 頁面中,點選個 案姓名即可修改 個案聯絡資訊。
按下<u>寄送註冊信</u>, 學生會收到登入 系統的帳號、密 碼之Email,用以 修改監護人資料 和瞭解學校填報 成績資料狀況。

請由「個案管理」頁面 中,點選[填寫/檢視詳 細資料]即可填報個名 聯絡資訊。

## 學校端-1.帳號登入

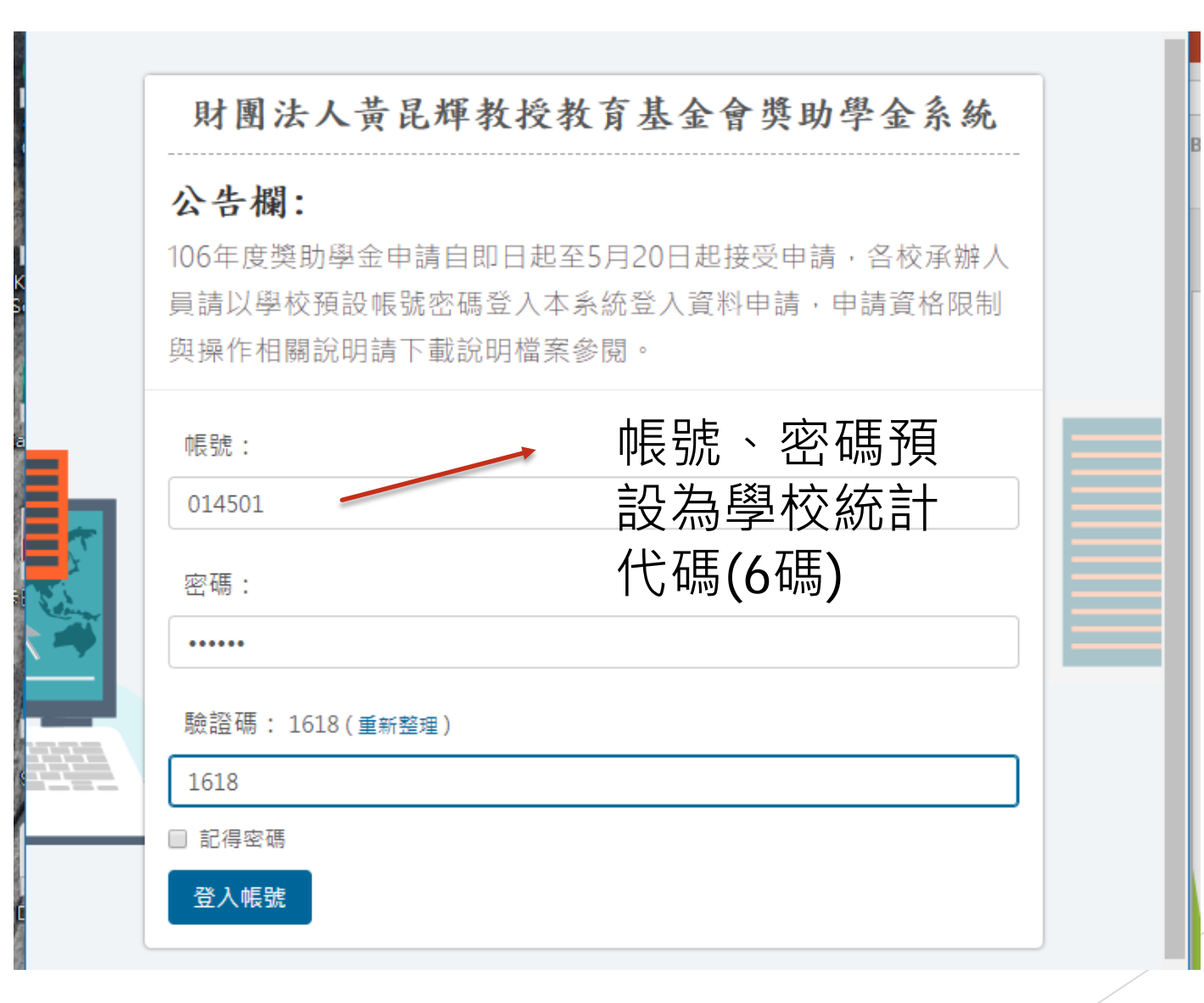

## 學校端-2.確認及變更承辦人員資料

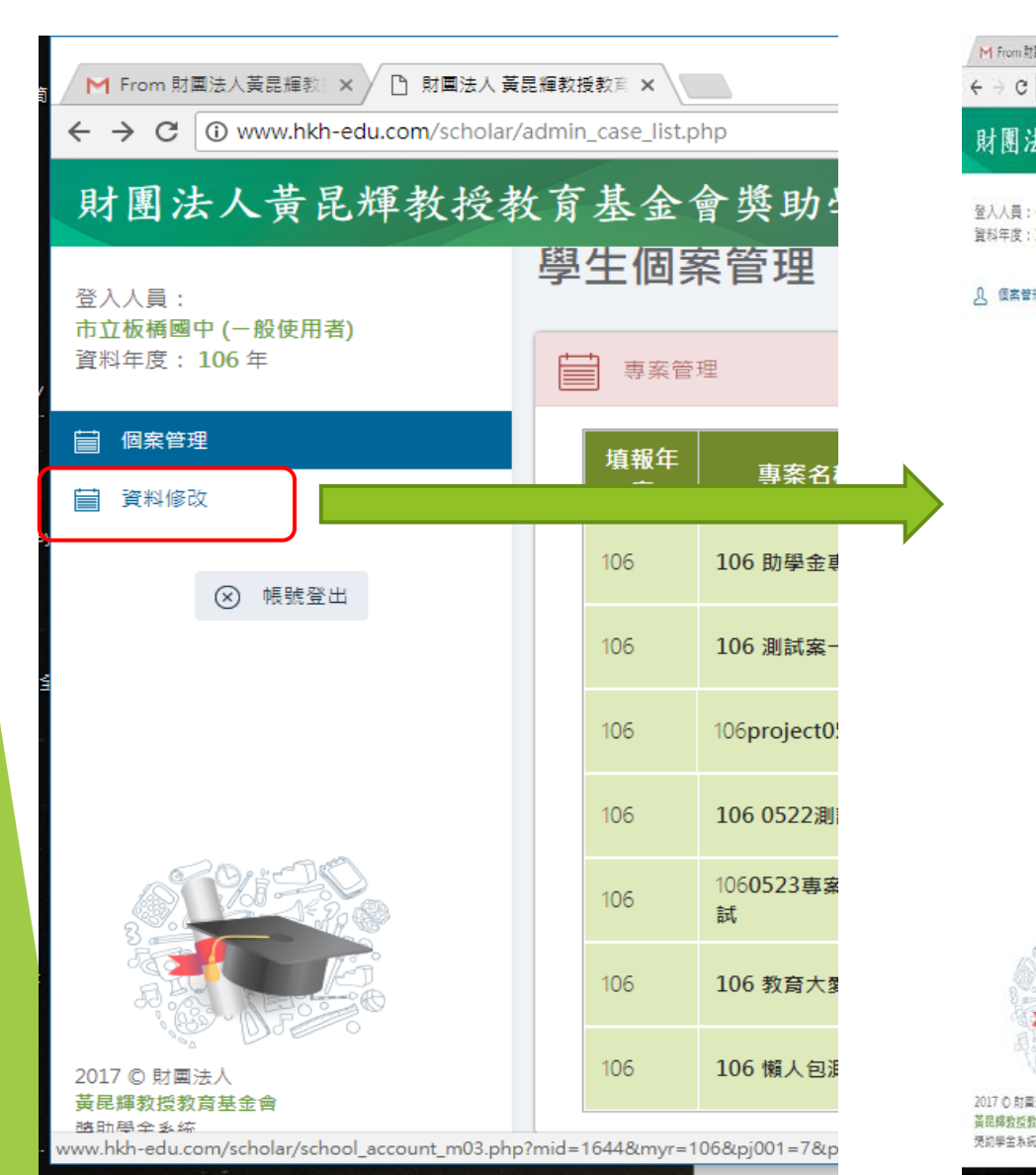

| M From 財業法人資産經約 × / □ 財業法人<br>← → C □ www.hkh-edu.com/schol | 真思編教授教育 × 人         |                                       |           | 0 -<br>\$ | 0 X    |
|-------------------------------------------------------------|---------------------|---------------------------------------|-----------|-----------|--------|
| 財團法人黃昆輝教授                                                   | 教育基金會獎助學金系統         |                                       |           |           |        |
| 登入人員:一般使用者                                                  | 局 學校單位申請感號管理        |                                       |           |           |        |
| 資料年度:106年                                                   | 各级學校個習管理            |                                       |           | 1. 1.     | X      |
| A. 個素管理                                                     |                     |                                       |           |           | 14     |
| <ul><li>(x) 核號登出</li></ul>                                  | 能號管理/修改資料           |                                       |           |           |        |
|                                                             | *代表必填,若不修改密碼,則無需輸入密 | 瑪及確認密碼。                               |           |           |        |
|                                                             | 單位名稱                | 市立板構圖中                                | 難限        | 一般使用者/學校  | •      |
|                                                             | 學校代議                | 014501                                | 群組        | 医中        | •      |
|                                                             | · 23                | 014501                                | 建設密碼      | 014501    |        |
|                                                             | 區域                  | 新北市                                   |           |           | •      |
|                                                             | *承辦人姓名              |                                       | * 承继人置稱   |           |        |
|                                                             | 神絡電話                | (02)29666498#234 ex : (xx)xxxxxxxxxxx |           |           |        |
|                                                             | ' E-mail            | E-mail                                |           |           |        |
|                                                             | 確定 重新填寫             |                                       |           |           |        |
|                                                             |                     |                                       |           |           |        |
| 01222                                                       | 1.可修                | <b>砂密碼</b> 。                          |           |           |        |
|                                                             | っ司修                 |                                       | 7. "中节    | 、11%/奴雨ギ  |        |
| Con Marine                                                  |                     | 》以外那八姓1                               | コ 、 非戦 作冉 | 、 物 に     | TE IIO |
| 2017 U 則震法人<br>黃昆輝教授教育基金合<br>授助學金永統                         | Email               | 等資料。                                  |           |           |        |

## 學校端-3.修改個案聯絡資料

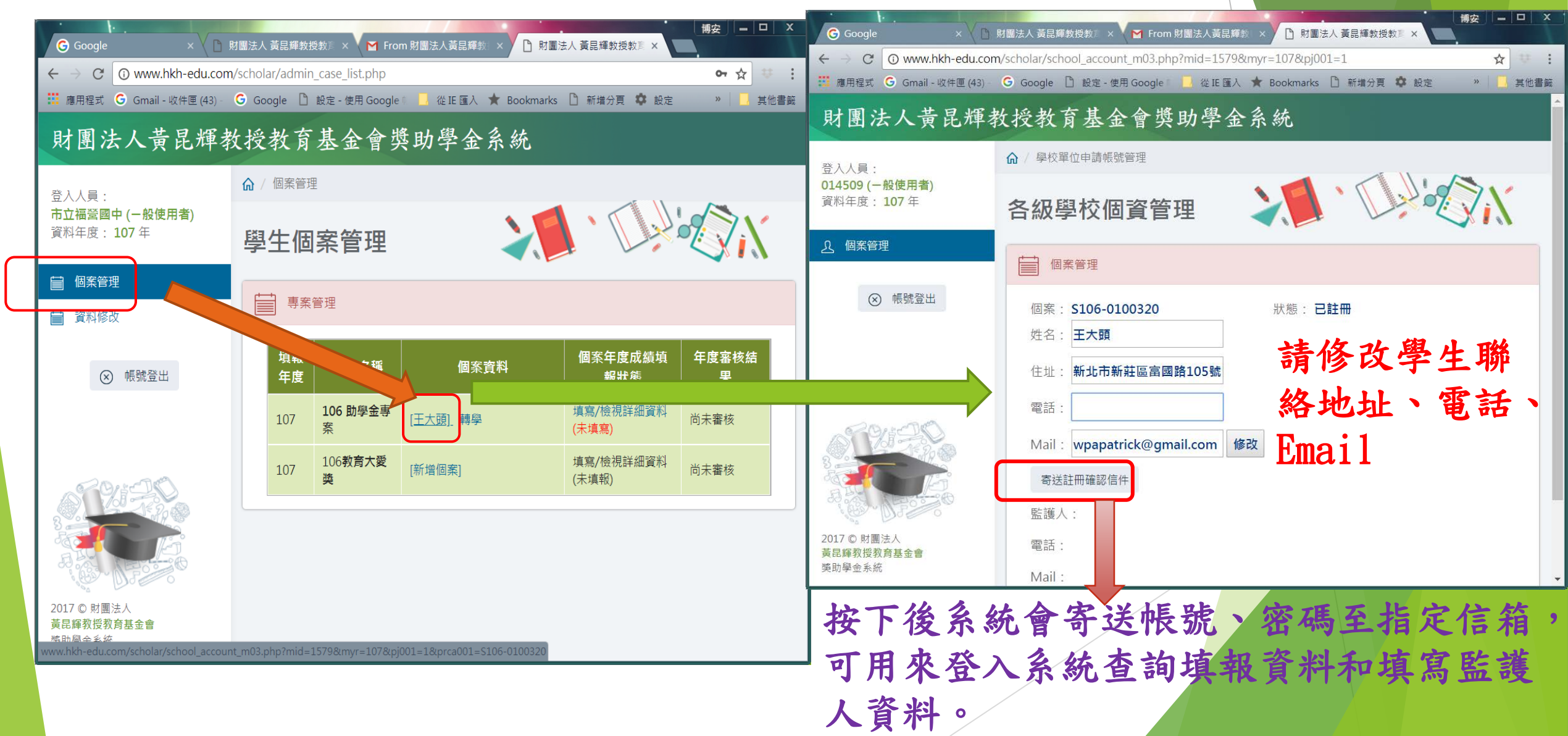

## 學校端-3.請學生至指定信箱收信

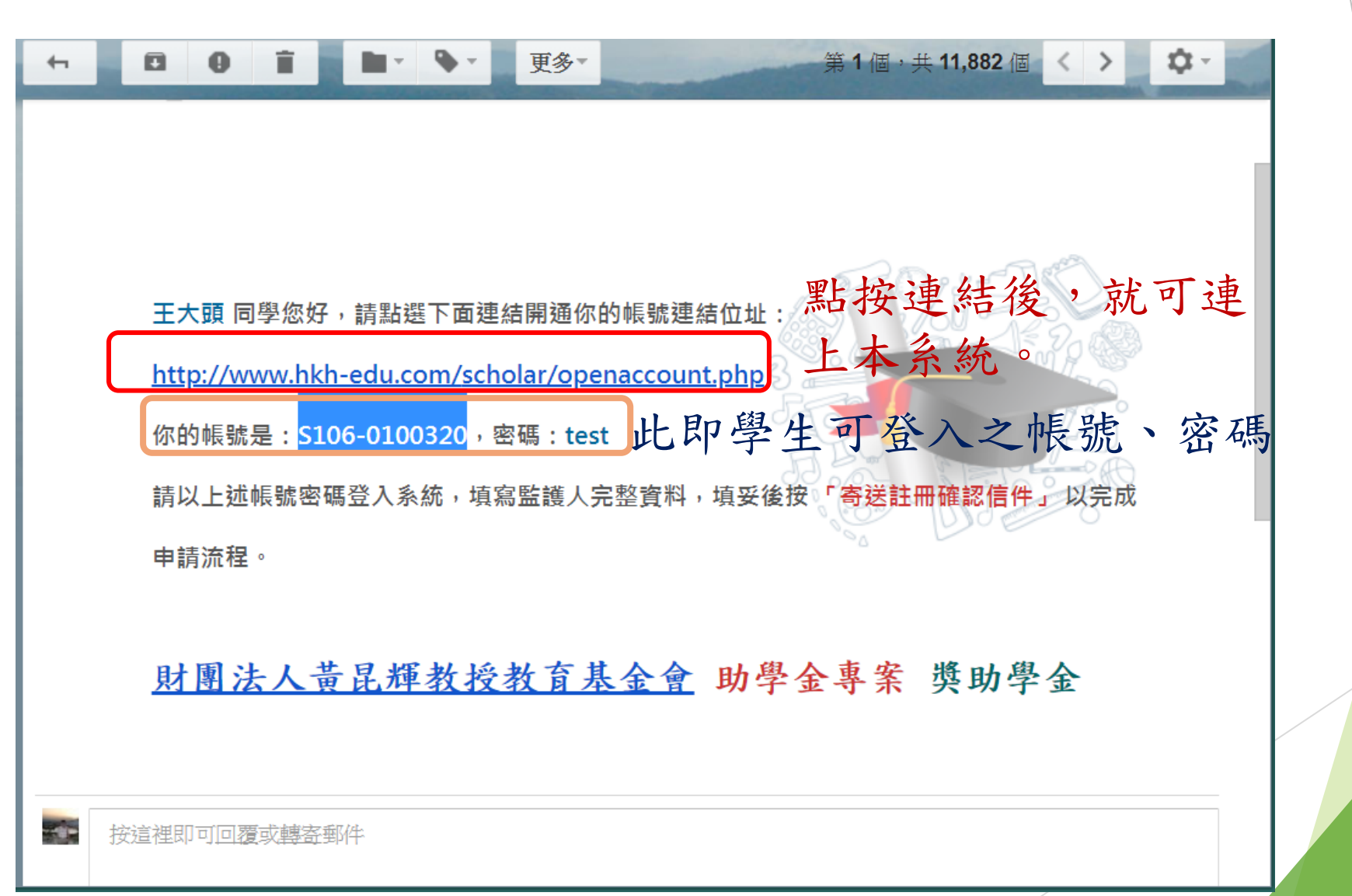

## 學校端-4.個案年度成績資料填報

### 財團法人黃昆輝教授教育基金會獎助學金系統

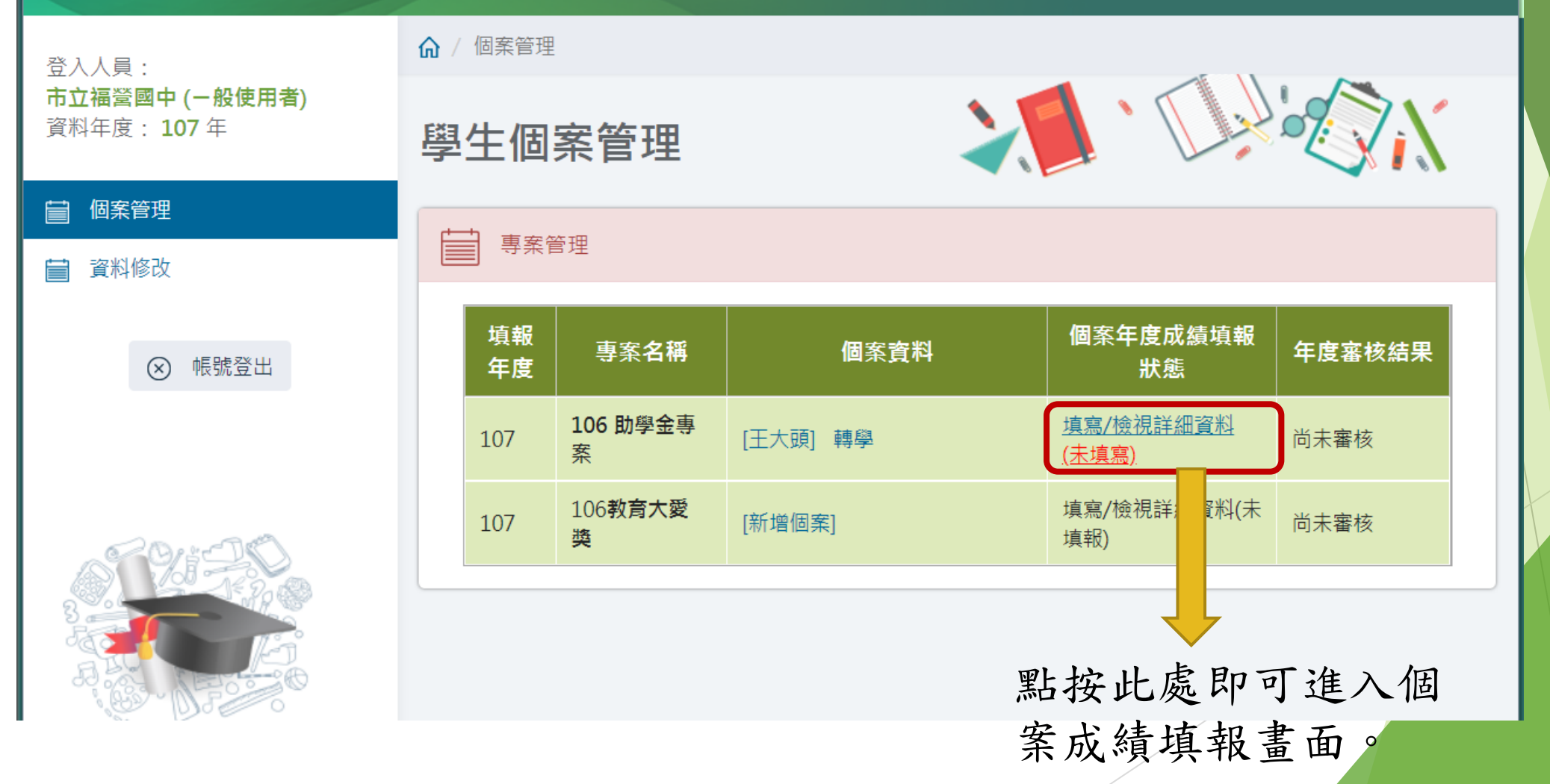

## 學校端-4.個案年度成績資料填報

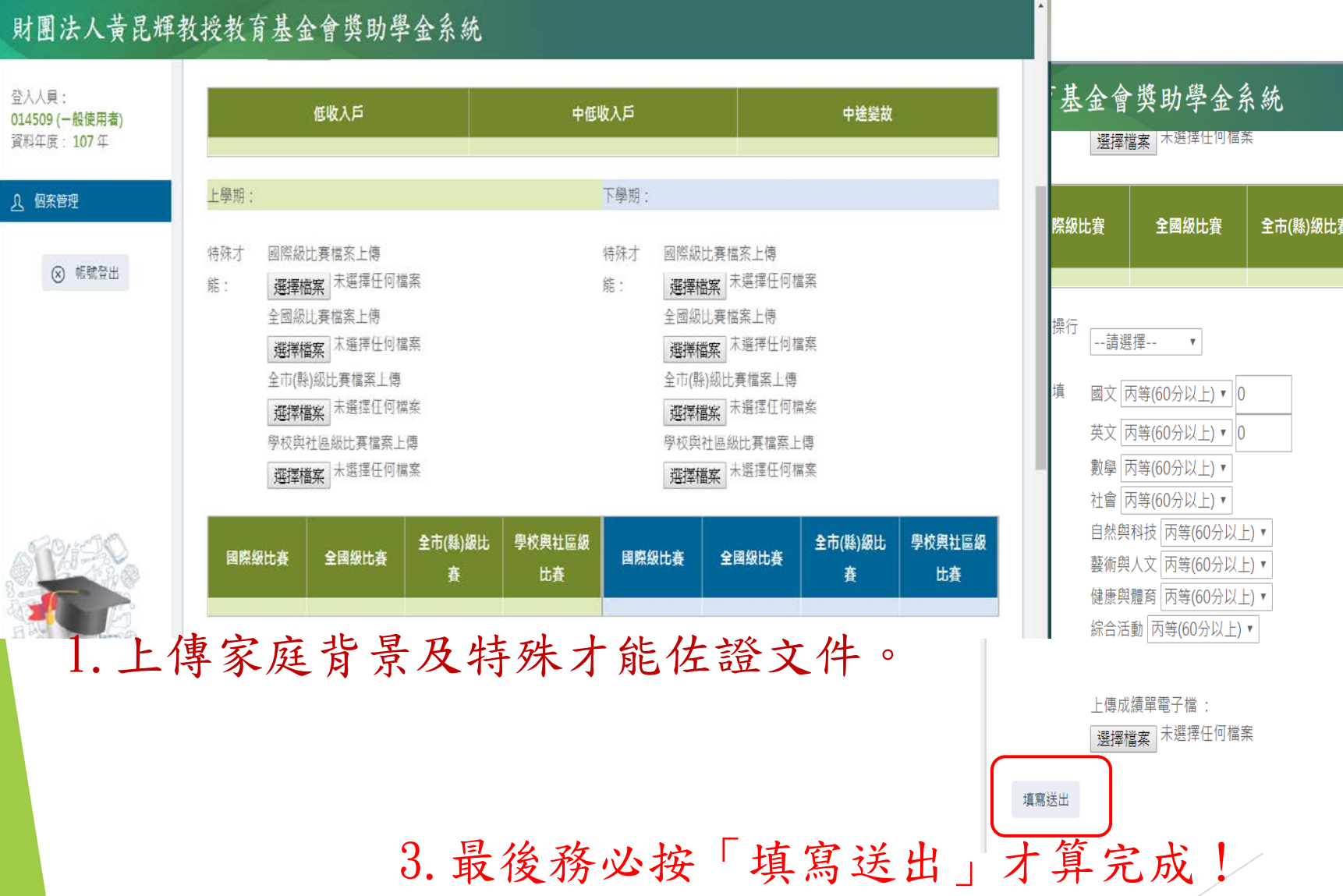

### 選擇檔案 木選擇仕何福荼 學校與社區級比 學校與社區級比 全市(縣)級比賽 國際級比賽 全市(縣)級比賽 全國級比賽 審 賽 下學期操行成。 --請選擇-- 🔹 國文 丙等(60分以上) • 0 英文 丙等(60分以上) • 0 數學 丙等(60分以上) • 社會 丙等(60分以上)▼ 自然與科技 丙等(60分以上) • 藝術與人文 丙等(60分以上) • 健康與體育 丙等(60分以上) • 綜合活動 丙等(60分以上)▼ 上傳成績單電子檔 選擇檔案 未選擇任何檔案 2. 上、下學期成績填報

並上傳成績單電子檔

### 學校端-4.個案年度成績資料填報

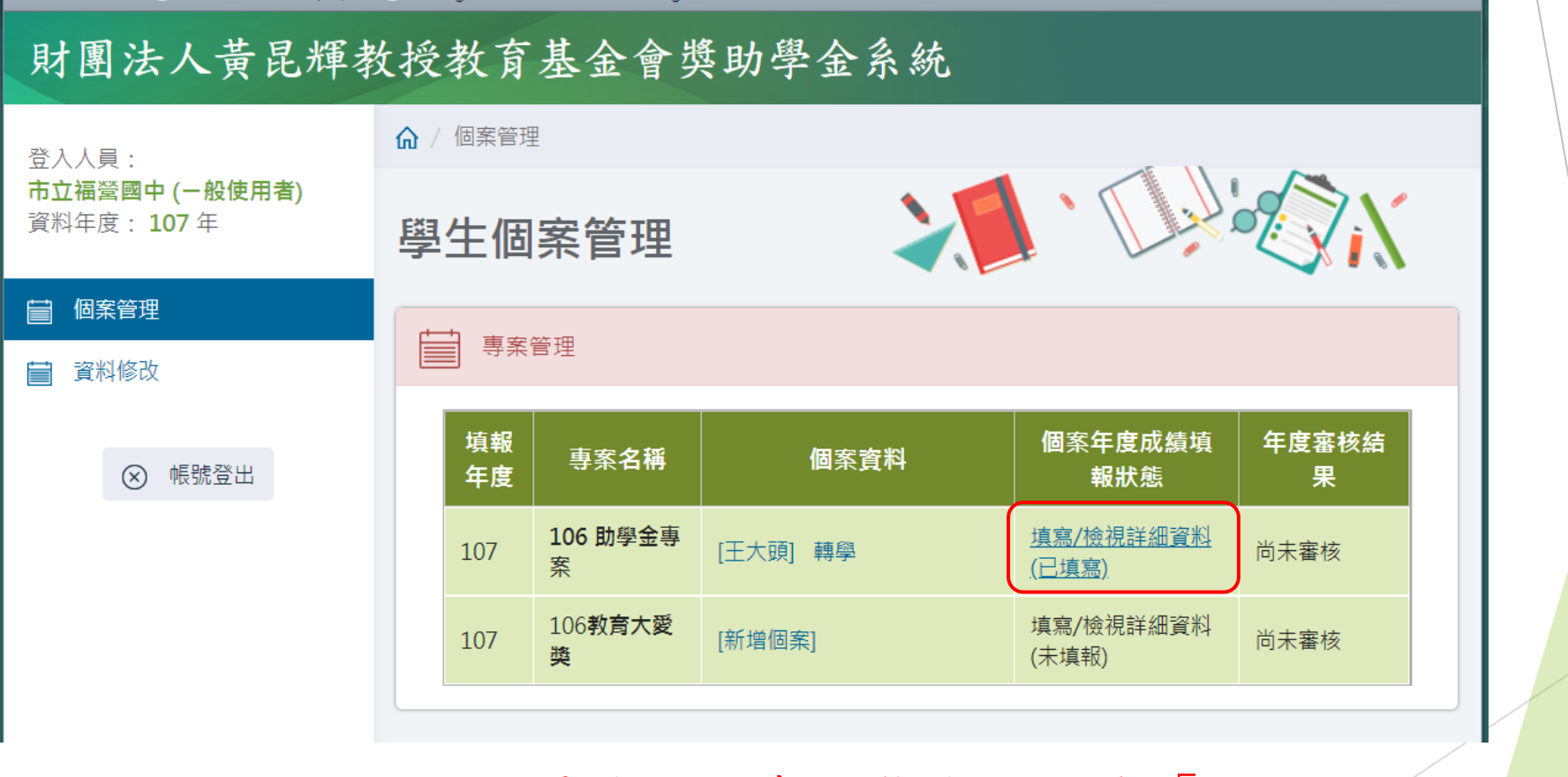

填報完畢後,此處狀態會變更為「已填寫」!

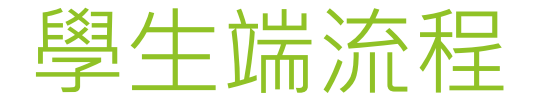

### 以確認信內提供之 帳號密碼登入

### 填寫監護人相關資料 (姓名、聯絡電話、Email)

### 可查詢學校填報狀態及審查結果

## 學生端-1.至指定信箱收系統信

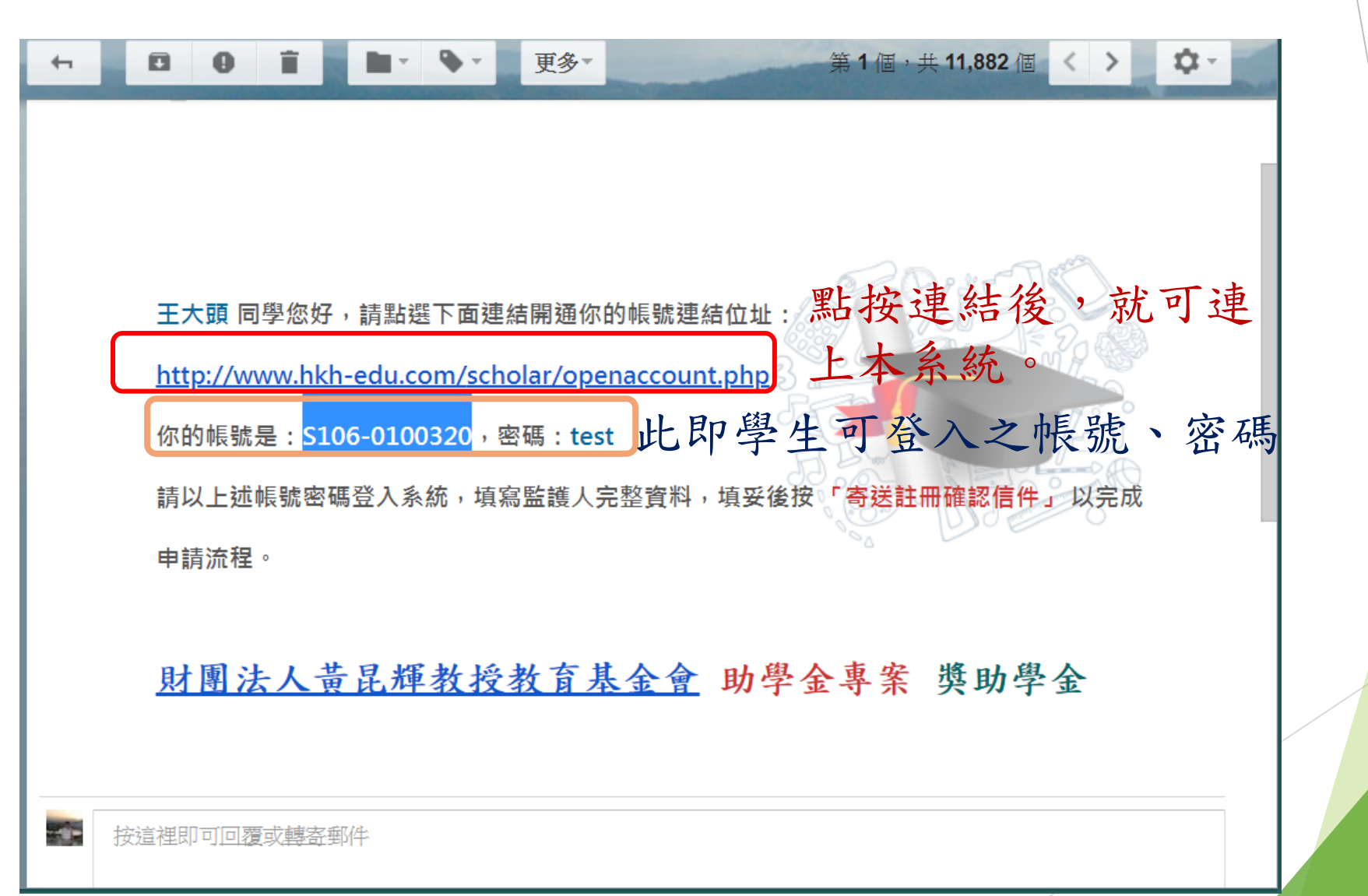

## 學生端-2.填寫監護人相關資料

日 日 財團法人 黃昆輝教授教育基 M From 財團法人黃昆輝教授教 日 財團法人黃昆輝教授教育 × + ∨

 $\leftarrow$   $\rightarrow$   $\circlearrowright$  hkh-edu.com/scholar/student\_account\_m.php?sy=106&pj\_id=5

### 財團法人黃毘輝教授教育基金會獎助學金系統

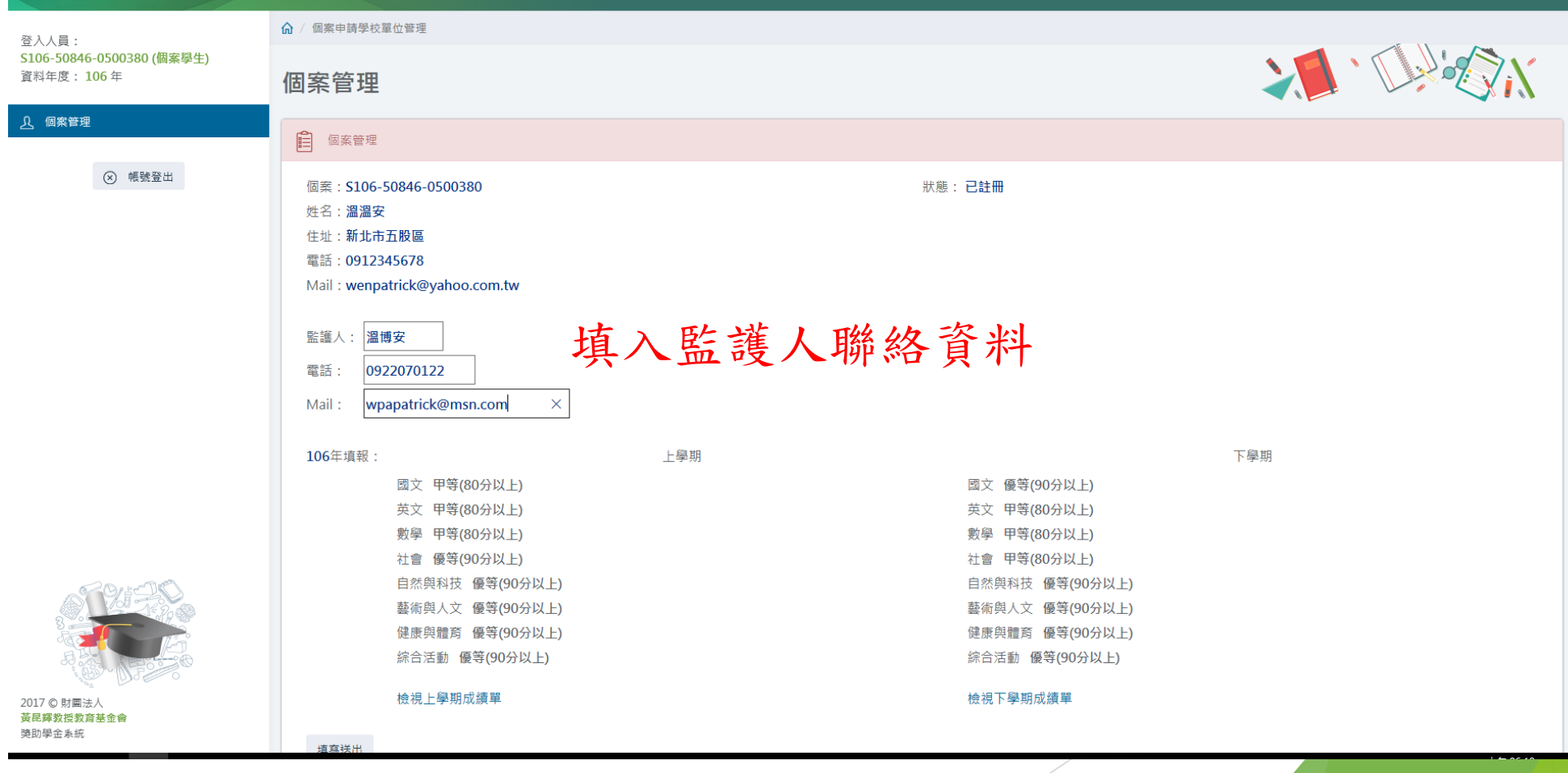

– 0 ×

## 學生端-3.可查詢學校填報資料及審查結果

#### 日 日 財團法人 黃昆 編教授教育基 M From 財團法人 黃昆 編教授教 日 財團法人 黃昆 編教授教 → → →

### 

o ×

 $\leftarrow \rightarrow \circlearrowright$  hkh-edu.com/scholar/student\_account\_m.php?sy=106&pj\_id=5

### 財團法人黃昆輝教授教育基金會獎助學金系統

登入人員: S106-50846-0500380 (個案學生) 資料年度: 106 年 住址:新北市五股區 電話:0912345678 Mail:wenpatrick@yahoo.com.tw

0922070122

wpapatrick@msn.com

住白:温温女

監護人: 温博安

電話:

Mail :

106年填報:

#### <u>り</u> 個案管理

⊗ 帳號登出

| v | <ul> <li>檢閱師長當</li> <li>各年度資料</li> </ul> | 會年度填報之成約<br>斗填報情形及審核 | 責<br>亥結果查詢 |
|---|------------------------------------------|----------------------|------------|
|   |                                          |                      |            |
|   | 上學期                                      | <b>۲</b>             | 學期         |

| 國文 甲等(80分以上)    |  |  |  |  |
|-----------------|--|--|--|--|
| 英文 甲等(80分以上)    |  |  |  |  |
| 數學 甲等(80分以上)    |  |  |  |  |
| 社會 優等(90分以上)    |  |  |  |  |
| 自然與科技 優等(90分以上) |  |  |  |  |
| 藝術與人文 優等(90分以上) |  |  |  |  |
| 健康與體育 優等(90分以上) |  |  |  |  |
| 綜合活動 優等(90分以上)  |  |  |  |  |

### 檢視上學期成績單

### 英文 甲等(80分以上) 數學 甲等(80分以上) 社會 甲等(80分以上) 自然與科技 優等(90分以上) 藝術與人文 優等(90分以上) 健康與體育 優等(90分以上) 綜合活動 優等(90分以上)

國文 優等(90分以上)

檢視下學期成績單

填寫送出

申請狀態

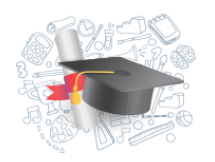

2017 © 財團法人 黃昆輝教授教育基金會 獎助學金系統

| 年度           | 成績單電子檔    | 家庭狀況證明文件 | 特殊才能證明文件  | 狀態 |
|--------------|-----------|----------|-----------|----|
| 106 0523専案測試 | 已上傳 / 已上傳 | 已上傳      | 未上傳 / 未上傳 | 通過 |